# Setting Do Not Disturb (DND) for an Extension

Setting an extension to DND will disable the ring for the physical phones for any call that arrives at the extension. For callers reaching the extension, the call will still appear to ring unless the "skip to next step immediately if unavailable" is checked; checking this option will make the call progress to the next step if DND is enabled.

## **Via the Control Panel**

- 1. Click on Extensions and select the desired extension from the list.
- 2. Click the arrow > in the Status widget to expand the selection and click on \*33 Do Not Disturb.

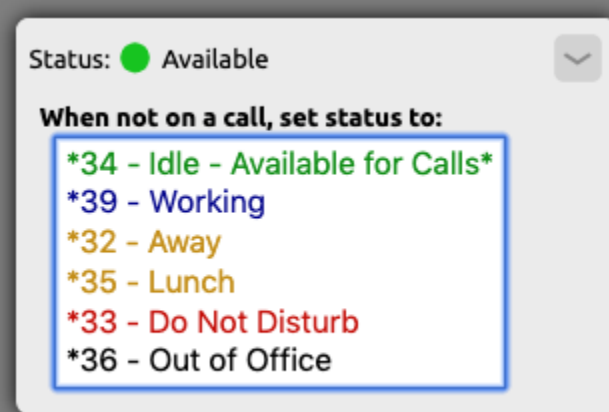

3. The *Change Status To* window will appear, click **OK** to set the status or optionally add a short label. The label will be displayed in the control panel.

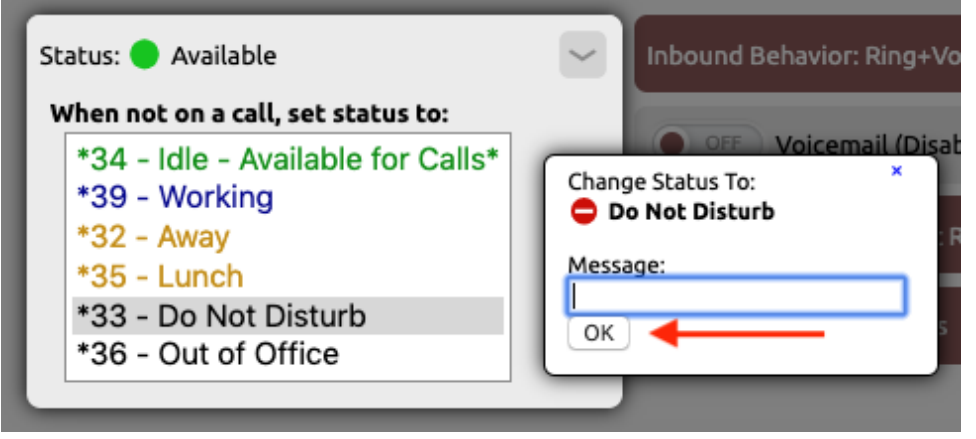

#### Via a Physical Handset

- 1. Dial \*33.
- 2. You will hear a single tone followed by "Extension D".

## Setting an Extension to Available/Idle

- 1. Click on **Extensions** and select the desired extension from the list.
- 2. Click the arrow > in the Status widget to expand the selection and click on \*34 Idle Available for Calls.
- 3. The Change Status To window will appear, click **OK** to set the status or optionally add a short label. The label will be displayed in the control panel.

OR

- 1. Dial \***34.**
- 2. You will hear a single tone followed by "Extension I".

### **Related articles**

Call Parking

- Provisioning and Setup of Grandstream HT801 or HT802 ATA
- Transferring a Call Directly to Voicemail
- Voicemail Setup
- Call Forwarding